# 使用IS-IS配置基本MPLS

### 目錄

# <u>簡介</u>

此配置示例說明如何設定多協定標籤交換(MPLS)網路,以執行進一步的任務,如虛擬專用網路 (VPN)或流量工程(請參閱<u>MPLS支援頁面上的更多配置示例</u>)。

# <u>必要條件</u>

#### <u>需求</u>

嘗試此配置之前,請確保滿足以下先決條件:

- 要實施MPLS,您需要一台Cisco 2600路由器或更高版本。
- 使用<u>Software Advisor</u>(僅限註冊客戶)選擇所需的Cisco IOS with MPLS。
- 檢查路由器中運行MPLS所需的額外RAM和快閃記憶體。可以使用WAN介面卡(WIC)、WIC-1T和WIC-2T。

### <u>採用元件</u>

本檔案中的資訊是根據以下軟體和硬體版本。

- Cisco 3640、Cisco 3660、Cisco 4500和Cisco 2610路由器
- Cisco IOS®軟體版本12.2(6h)正在所有路由器上運行

本文中的資訊是根據特定實驗室環境內的裝置所建立。文中使用到的所有裝置皆從已清除(預設))的組態來啟動。如果您在即時網路中工作,請確保在使用任何命令之前瞭解其潛在影響。

MPLS網路通常是由支援MPLS的路由器組成的主幹網路,稱為標籤交換路由器(LSR)。通常,網路 由核心LSR和邊緣LSR組成,邊緣LSR負責將標籤應用到資料包。

MPLS網路的建立機制如下。

- 使用內部閘道通訊協定(IGP)計算不同LSR的路由表。如果您要部署MPLS流量工程,則需要使 用鏈路狀態協定,例如開放最短路徑優先(OSPF)或中間系統到中間系統(IS-IS)。
- 標籤分發協定(LDP)通告路由和標籤之間的繫結。將根據路由表檢查這些繫結。如果通過LDP獲知的路由(字首/掩碼和下一跳)與路由表中通過IGP獲知的路由匹配,則在LSR的標籤轉發資訊庫(LFIB)中建立條目。

LSR使用以下轉發機制。

- 邊緣LSR收到未標籤的資料包後,會檢查Cisco快速轉發表,並在需要時為資料包新增標籤。此 LSR稱為輸入LSR。
- 當標籤分組到達核心LSR的傳入介面時,LFIB提供傳出介面和與傳出分組相關聯的新標籤。
- 最後一個LSR(倒數第二跳)之前的路由器彈出標籤,並傳輸不帶標籤的資料包。最後一個躍 點稱為輸出LSR。

下圖說明了此網路設定。

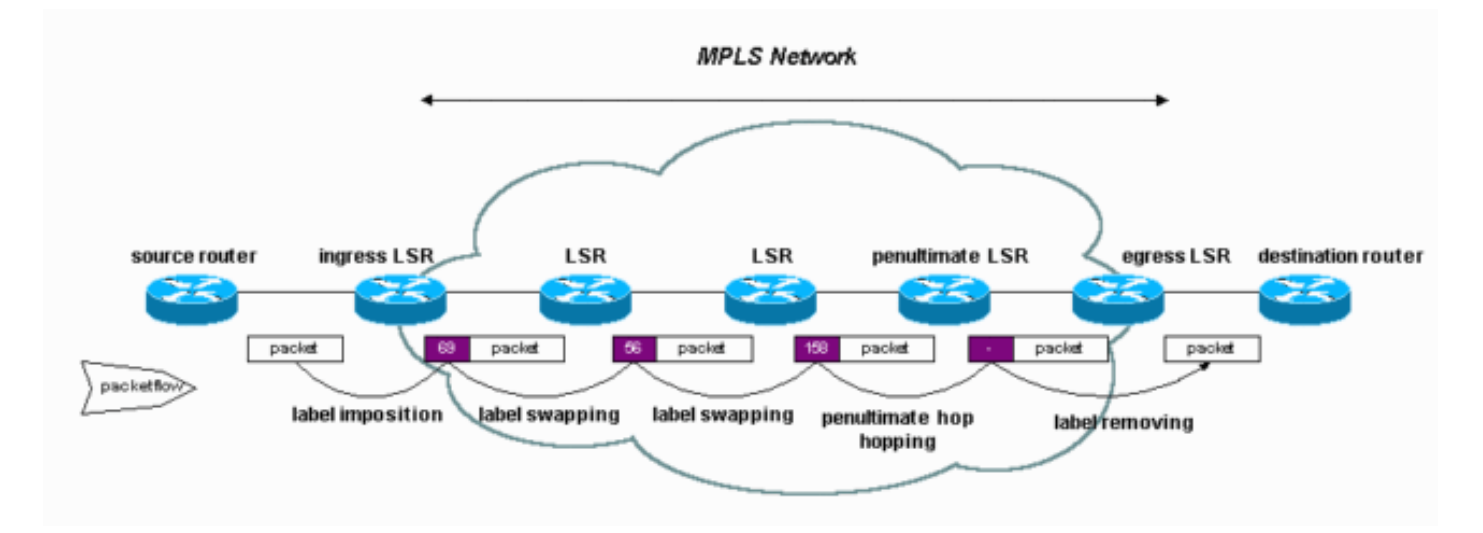

### <u>慣例</u>

如需文件慣例的詳細資訊,請參閱思科技術提示慣例。

# <u>設定</u>

本節提供用於設定本文件中所述功能的資訊。

**注意:**要查詢有關本文檔中使用的命令的其他資訊,請使用<u>命令查詢工具(僅限註</u>冊客戶)。

#### <u>網路圖表</u>

本檔案會使用以下網路設定:

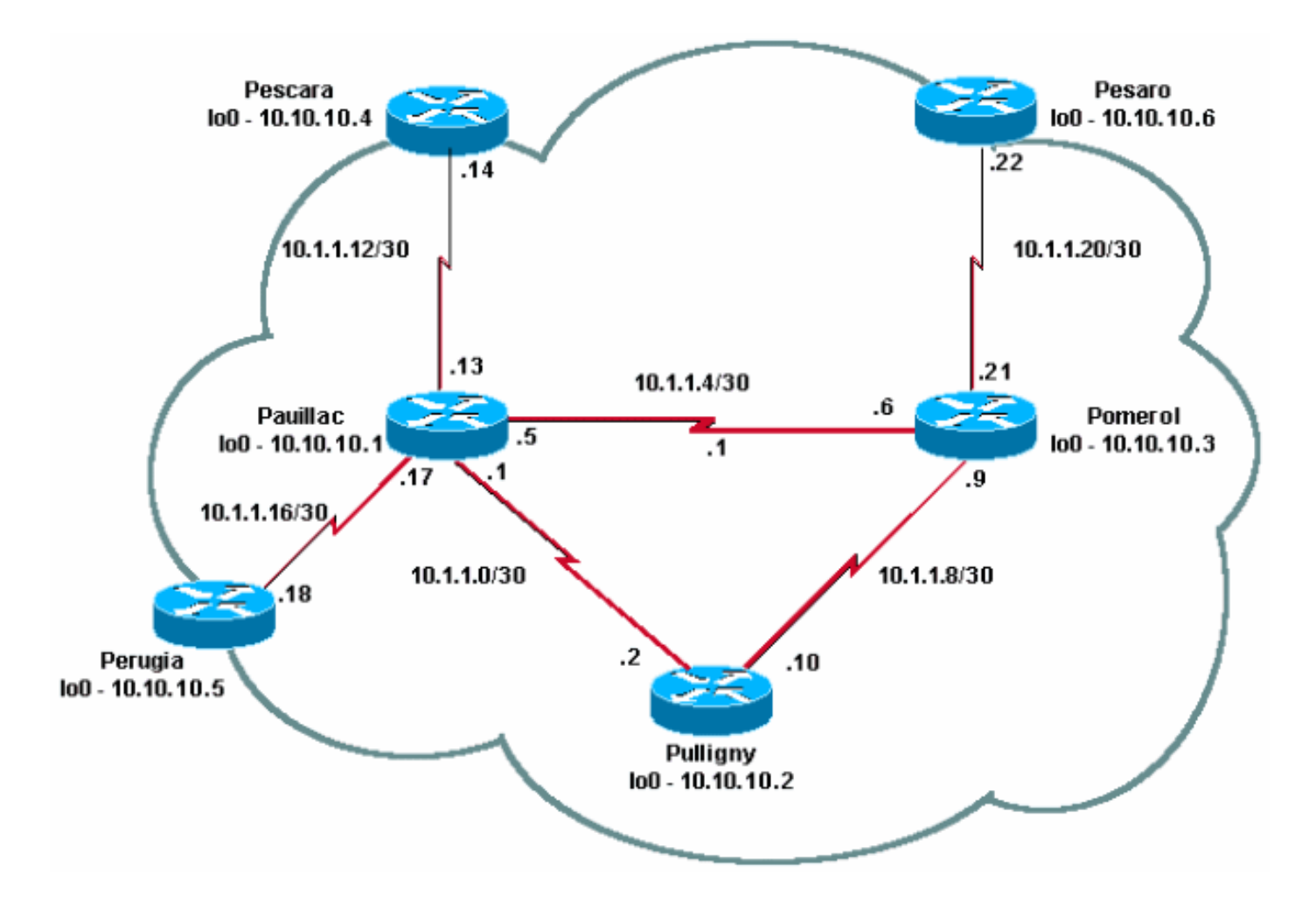

#### 組態

本檔案會使用以下設定:

- 快速配置指南
- <u>波梅羅</u>
- 普利尼
- <u>波亞克</u>

#### 快速配置指南

完成以下步驟以配置MPLS:

- 1. 照常設定您的網路(MPLS需要標準IP連線以建立轉發基礎)。
- 2. 確保路由協定(OSPF或IS-IS)工作正常。在本節的配置中,這些命令以斜體顯示。
- 3. 在常規配置模式下使用<u>ip cef</u>命令(如需提高效能,請使用ip cef distributed命令,如果可用)以 啟用。
- 4. 在一般組態模式下並在每個介面中(本節中的組態以粗體顯示),使用mpls ip指令(或較舊的 Cisco IOS軟體版本上使用tag-switching ip指令)以啟用。附註: LSR必須具有地址掩碼為 32位的(up)環回介面。

| 波梅羅     |                |
|---------|----------------|
| Current | configuration: |
| 1       | -              |

```
version 12.2
hostname Pomerol
1
ip cef
!--- Enables Cisco Express Forwarding globally. !
interface Loopback0 ip address 10.10.10.3
255.255.255.255 ip router isis !--- Assigns an IP
address to interface loopback0 !--- and enables IS-IS
for IP on the interface. ! interface Serial0/0
encapsulation frame-relay ! interface Serial0/0.1 point-
to-point ip address 10.1.1.6 255.255.255.252 ip router
isis tag-switching ip
!--- Enables dynamic Label Switching of !--- IPv4
packets on an interface. frame-relay interface-dlci 301
! interface Serial0/0.2 point-to-point ip address
10.1.1.9 255.255.255.252 ip router isis tag-switching ip
frame-relay interface-dlci 303
1
interface Serial0/0.3 point-to-point
ip address 10.1.1.21 255.255.255.252
ip router isis tag-switching ip
frame-relay interface-dlci 306
router isis net 49.0001.0000.0000.0003.00 is-type level-
1 ! ip classless ! end
普利尼
Current configuration:
version 12.1
hostname Pulligny
ip cef
interface Loopback0
ip address 10.10.10.2 255.255.255.255
1
interface Serial0/1
no ip address
encapsulation frame-relay
interface Serial0/0.1 point-to-point
ip address 10.1.1.2 255.255.255.252
ip router isis tag-switching ip
frame-relay interface-dlci 201
interface Serial0/0.2 point-to-point
ip address 10.1.1.10 255.255.255.252
ip router isis tag-switching ip
frame-relay interface-dlci 203
!
router isis redistribute static ip passive-interface
Loopback0 net 49.0001.0000.0000.0002.00 is-type level-1
!--- Enables the IS-IS process on the router, !--- makes
loopback interface passive !--- (does not send IS-IS
packets on interface), !--- and assigns area and system
ID to router. ! ip classless ! end
波亞克
```

```
Current configuration : 2366 bytes
version 12.1
1
hostname pauillac
!
ip cef
!
interface Loopback0
ip address 10.10.10.1 255.255.255.255
ip router isis ! interface Serial0/0 no ip address
encapsulation frame-relay ! interface Serial0/0.1 point-
to-point ip address 10.1.1.1 255.255.255.252 ip router
isis tag-switching ip
frame-relay interface-dlci 102
interface Serial0/0.2 point-to-point
 ip address 10.1.1.5 255.255.255.252
 ip access-group 150 out
 ip router isis tag-switching ip
 frame-relay interface-dlci 103
interface Serial0/0.3 point-to-point
bandwidth 512
 ip address 10.1.1.13 255.255.255.252
 ip router isis tag-switching ip
frame-relay interface-dlci 104
!
interface Serial0/0.4 point-to-point
 ip address 10.1.1.17 255.255.255.252
 ip router isis tag-switching ip
 frame-relay interface-dlci 105
!
1
router isis net 49.0001.0000.0000.0001.00 is-type level-
1 ! ip classless ! end
```

# <u>驗證</u>

本節提供的資訊可用於確認您的組態是否正常運作。

<u>輸出直譯器工具</u>(僅供<u>註冊</u>客戶使用)支援某些**show**命令,此工具可讓您檢視<u>show</u>命令輸出的分析。

- show tag-switching tdp neighbor
- show tag-switching tdp bindings
- show tag-switching forwarding-table
- show tag-switching forwarding-table a.b.c.d detail
- traceroute a.b.c.d

<u>MPLS Command Reference</u>中包含命令的詳細清單。<u>使用OSPF配置基本MPLS</u>中介紹了其他示例 show命令。

#### <u>輪出示例</u>

此輸出主要針對自民黨。目前在IOS中實現的LDP是TDP(標籤分發協定),它包含一些Cisco專有 擴展,但它可以與LDP(用於標籤分發的IETF官方協定)一起使用。今後,TDP將由LDP替代。

您可以使用show tag-switching tdp \*命令驗證TDP的狀態。您可以使用show tag-switching tdp

```
Pulligny# show tag-switching tdp discovery
Local TDP Identifier:
10.10.10.2:0
TDP Discovery Sources:
Interfaces:
Serial0/0.1: xmit/recv
TDP Id: 10.10.10.1:0
Serial0/0.2: xmit/recv
TDP Id: 10.10.10.3:0
!--- Ensure you are able to ping this IP address !--- If not, check whether a route exists in
the routing table
Pulligny# show tag-switching tdp neighbor
Peer TDP Ident: 10.10.10.1:0; Local TDP Ident 10.10.10.2:0
TCP connection: 10.10.10.1.711 - 10.10.10.2.11001
State: Oper; PIEs sent/rcvd: 27907/27925; ; Downstream
Up time: 2:2d
```

```
Up time: 2w2d
       TDP discovery sources:
         Serial0/0.1
       Addresses bound to peer TDP Ident:
                       10.1.1.13
                                   10.1.1.17
                                                  10.10.10.1
         10.1.1.1
         10.1.1.5
                        10.200.28.89
Peer TDP Ident: 10.10.10.3:0; Local TDP Ident 10.10.10.2:0
       TCP connection: 10.10.10.3.11001 - 10.10.10.2.711
       State: Oper; PIEs sent/rcvd: 22893/22874; ; Downstream
       Up time: 1w6d
       TDP discovery sources:
         Serial0/0.2
       Addresses bound to peer TDP Ident:
         10.200.28.91
                        10.1.1.6
                                      10.1.1.9
                                                       10.1.1.21
         10.10.10.3
```

您可以使用show tag-switching tdp bindings命令檢視標籤和路由之間已建立的繫結。

```
Pulligny# show tag-switching tdp bindings
(...)
tib entry: 10.10.10.4/32, rev 22
        local binding: tag: 21
        remote binding: tsr: 10.10.10.1:0, tag: 22
        remote binding: tsr: 10.10.10.3:0, tag: 25
tib entry: 10.10.10.6/32, rev 51
        local binding: tag: 23
        remote binding: tsr: 10.10.10.3:0, tag: 18
        remote binding: tsr: 10.10.10.1:0, tag: 20
(...)
```

您可以使用show tag-switching forwarding-table命令檢視哪些繫結用於建立LFIB。

| Pulligny# show tag-switching forwarding-table |           |               |           |           |             |  |  |  |  |
|-----------------------------------------------|-----------|---------------|-----------|-----------|-------------|--|--|--|--|
| Local                                         | Outgoing  | Prefix        | Bytes tag | Outgoing  | Next Hop    |  |  |  |  |
| tag                                           | tag or VC | or Tunnel Id  | switched  | interface |             |  |  |  |  |
| 16                                            | Pop tag   | 10.1.1.4/30   | 0         | Se0/0.2   | point2point |  |  |  |  |
|                                               | Pop tag   | 10.1.1.4/30   | 0         | Se0/0.1   | point2point |  |  |  |  |
| 17                                            | Pop tag   | 10.1.1.20/30  | 0         | Se0/0.2   | point2point |  |  |  |  |
| 18                                            | Pop tag   | 10.10.10.3/32 | 0         | Se0/0.2   | point2point |  |  |  |  |
| 19                                            | Pop tag   | 10.10.10.1/32 | 0         | Se0/0.1   | point2point |  |  |  |  |
| 20                                            | Pop tag   | 10.1.1.12/30  | 0         | Se0/0.1   | point2point |  |  |  |  |
| 21                                            | Pop tag   | 10.1.1.16/30  | 0         | Se0/0.1   | point2point |  |  |  |  |

| 22 | 20 | 10.10.10.5/32 | 0 | Se0/0.1 | point2point |
|----|----|---------------|---|---------|-------------|
| 23 | 22 | 10.10.10.6/32 | 0 | Se0/0.2 | point2point |
| 24 | 22 | 10.10.10.4/32 | 0 | Se0/0.1 | point2point |

您可以使用show tag-switching forwarding-table 10.10.10.4 detail命令檢視給定目標的詳細資訊。

Pulligny# show tag-switching forwarding-table 10.10.10.4 detail Local Outgoing Prefix Bytes tag Outgoing Next Hop tag tag or VC or Tunnel Id switched interface 21 22 10.10.10.4/32 12103 Se0/0.1 point2point MAC/Encaps=4/8, MTU=1500, Tag Stack{22} 30918847 00016000 Per-packet load-sharing

如果網路執行IP TTL傳播,您還可以使用traceroute指令來檢視躍點。有關mpls ip ttl propagate命令 的詳細資訊,請參閱<u>思科路由器上的多協定標籤交換</u>。

Pesaro# traceroute 10.10.10.4

Type escape sequence to abort. Tracing the route to 10.10.10.4

1 10.1.1.21 [MPLS: Label 25 Exp 0] 296 msec 256 msec 244 msec 2 10.1.1.5 [MPLS: Label 22 Exp 0] 212 msec 392 msec 352 msec 3 10.1.1.14 436 msec \* 268 msec

**注意**:如果實驗欄位用於服務品質(QoS),則輸出中顯示Exp 0。

### 疑難排解

目前尚無適用於此組態的具體疑難排解資訊。

## <u>相關資訊</u>

- <u>MPLS支援頁面</u>
- MPLS命令參考
- 配置多協定標籤交換
- 使用OSPF配置基本MPLS
- 技術支援與文件 Cisco Systems